# WhatsApp Buurtpreventie

ik zal samen met de buurman even gaankijken

••••• KPN NL 4G

Whatsappgroep hoofdstraat

varte jas, hoodie, pei

### Aangepaste meldingen in WhatsApp

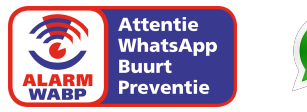

### Inhoud

Deze handleiding beschrijft hoe binnen WhatsApp groepen de volgende zaken zijn in te stellen:

- ✓ Aangepast meldingsgeluid
- ✓ Pop-up notificatie
- ✓ Stille meldingen

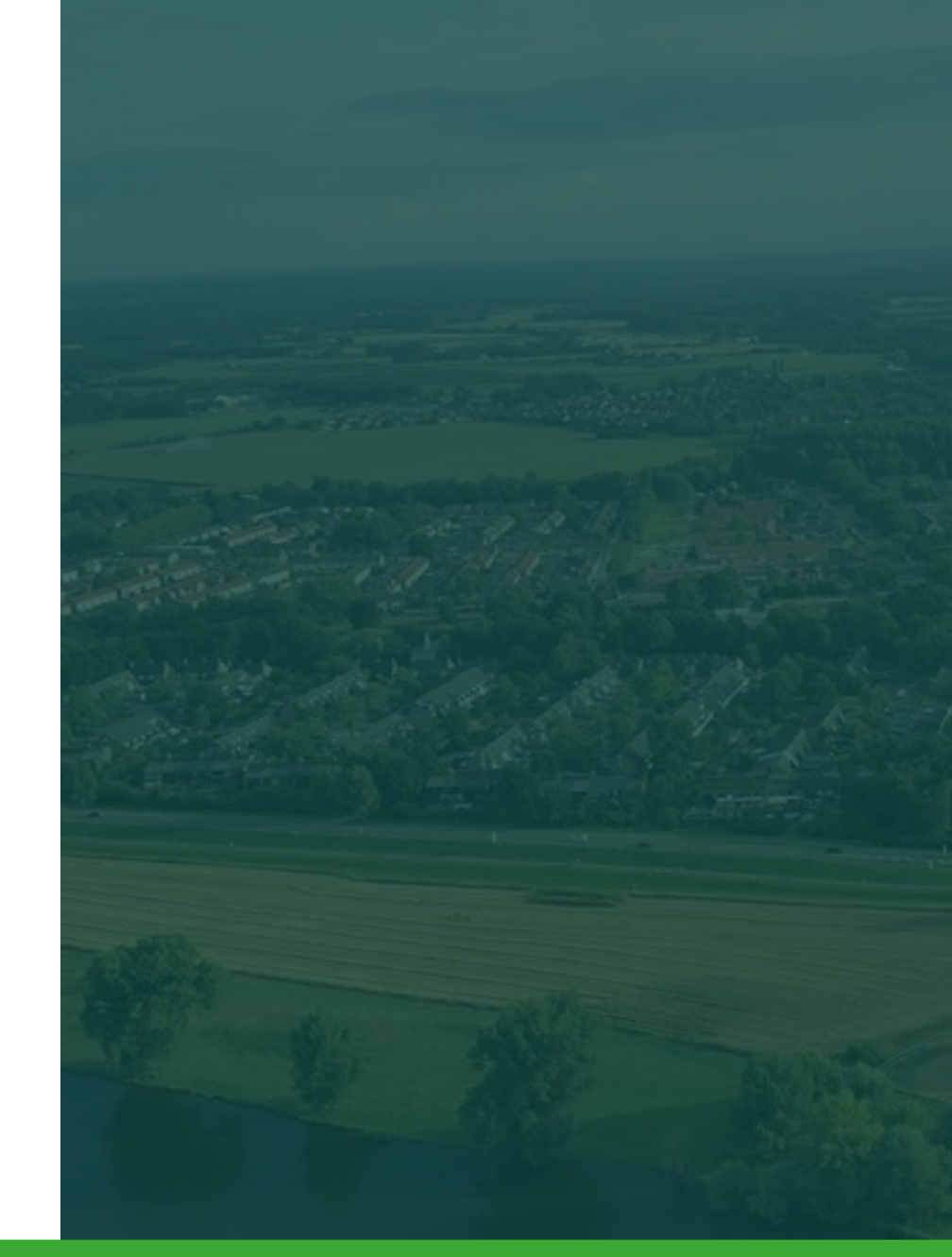

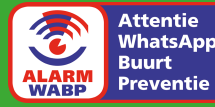

## Android

### Alarm-instellingen

| 1  |  |
|----|--|
| ±. |  |
|    |  |

Open in WhatsApp de ALARMgroep en ga naar 'Groepsinformatie'.

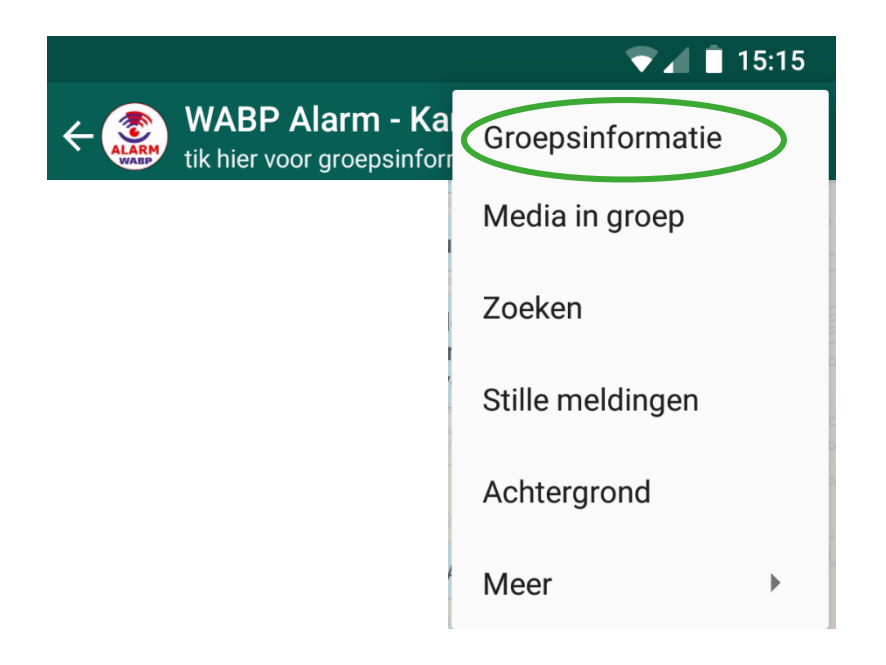

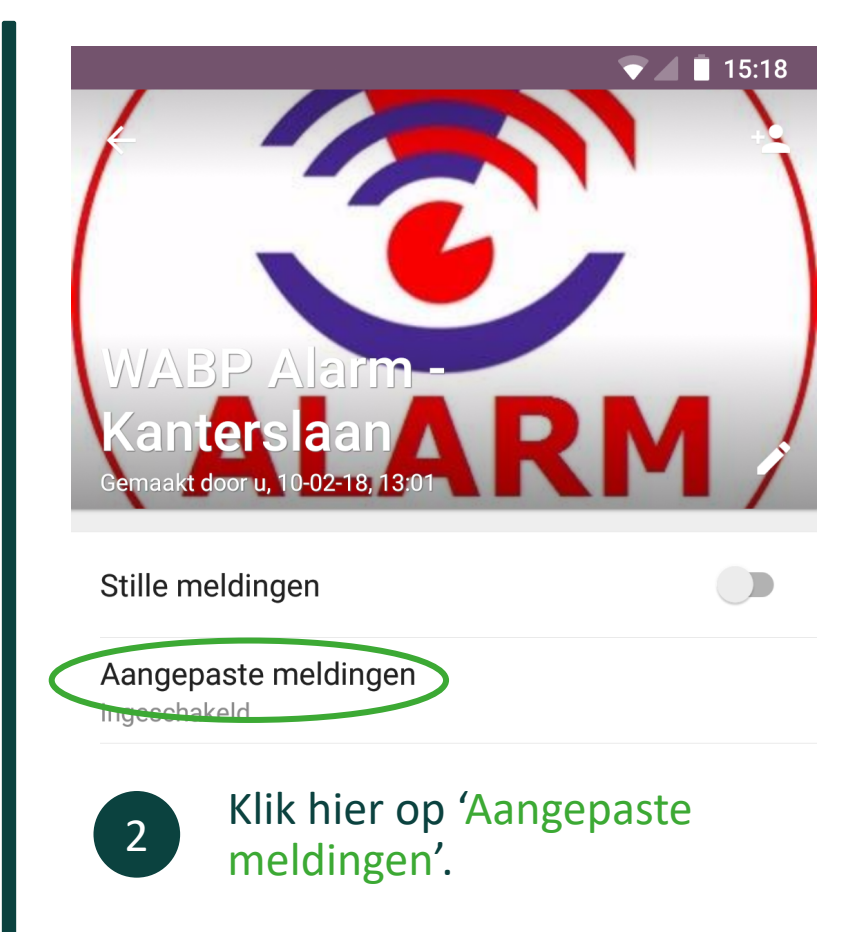

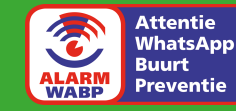

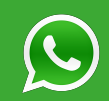

### Alarm-instellingen: geluid

3

Zorg dat het vinkje bij 'Aangepaste meldingen' is ingeschakeld, en ga naar 'Meldingsgeluid'.

|   |                                          | 🛡 🖌 📋 15:21 |
|---|------------------------------------------|-------------|
|   | ← Meldingen                              | :           |
|   | Aangepaste meldingen                     |             |
|   | Berichten                                |             |
| < | Meldingsgeluid<br>alert <u>_ringtone</u> |             |
|   | <b>Trillen</b><br>Lang                   |             |

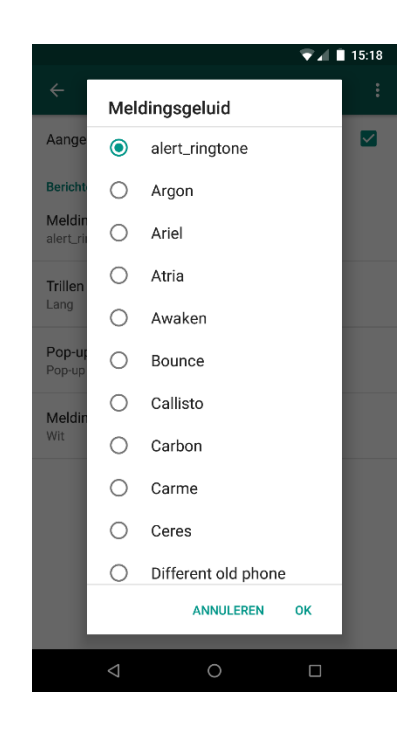

4

Selecteer een opvallende ringtone. Het is mogelijk om een eigen MP3-bestand te gebruiken.

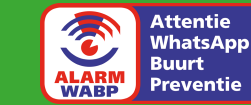

### Alarm-instellingen: pop-up

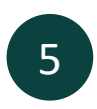

#### Ga nu naar 'Pop-upmeldingen'.

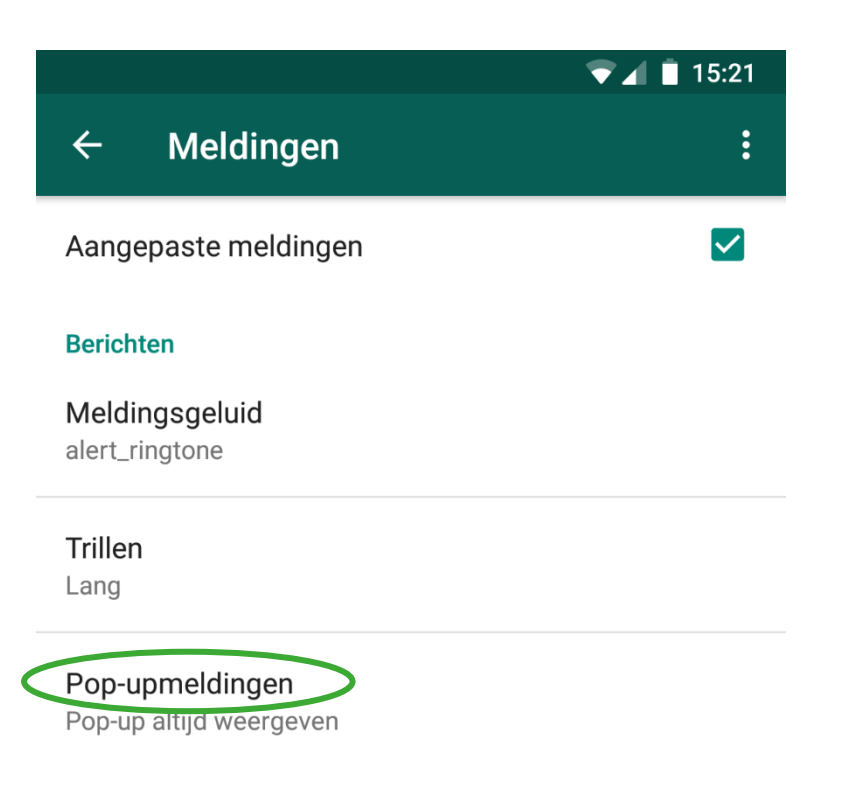

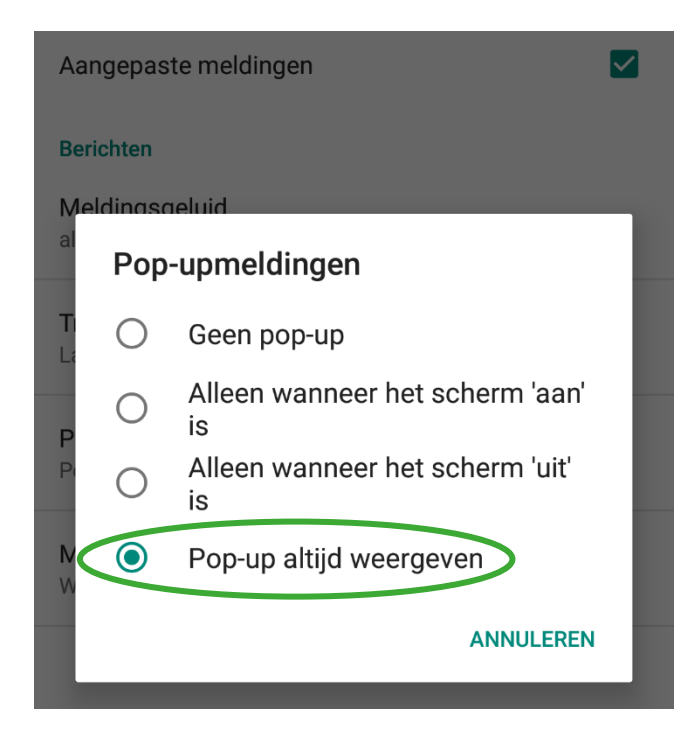

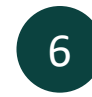

Kies de gewenste instelling, bijvoorbeeld 'Pop-up altijd weergeven'.

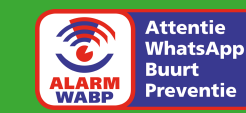

### Chat-instellingen: mute

| 7 |  |
|---|--|
|   |  |

Open de CHAT-groep en ga naar 'Stille meldingen'.

|                                                    | 🕒 マ 🖌 🗎 17:36    |
|----------------------------------------------------|------------------|
| ← 🐲 WABP Chat - Kani<br>tik hier voor groepsinforr | Groepsinformatie |
|                                                    | Media in groep   |
|                                                    | Zoeken           |
|                                                    | Stille meldingen |
|                                                    | Achtergrond      |
|                                                    | Meer 🕨           |

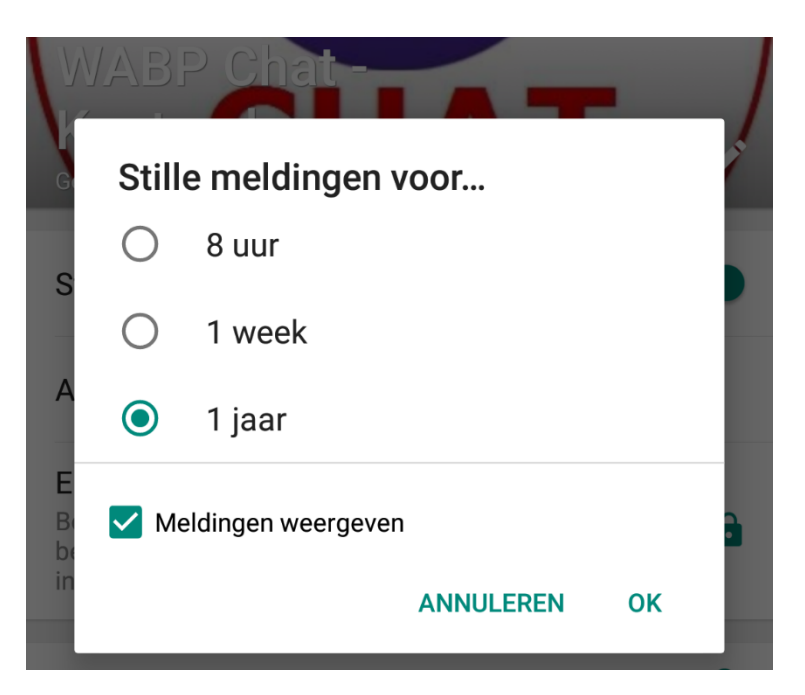

8

Kies de periode om meldingen te *muten* en geef aan of meldingen wel of niet weergegeven moeten worden.

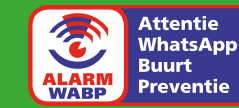

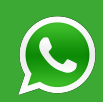

### iPhone

### Alarm-instellingen: geluid

| 1  |   |
|----|---|
| т. |   |
|    | _ |

Open in WhatsApp de ALARMgroep, en klik hier op de groepsnaam om de groepsinformatie te openen.

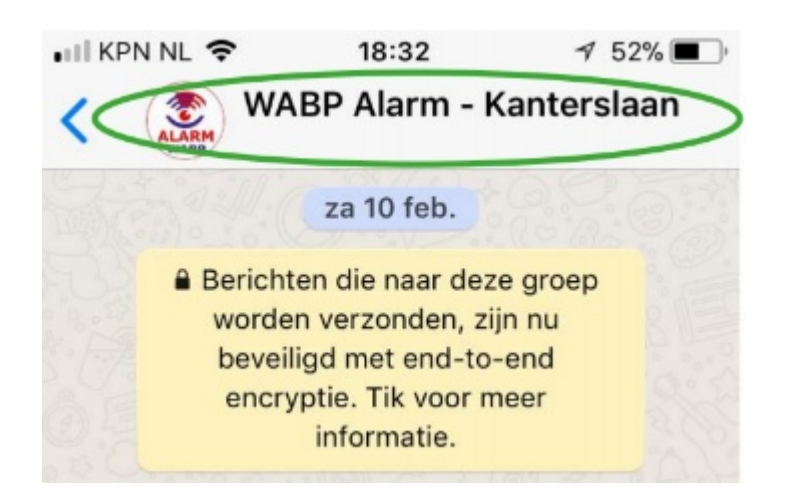

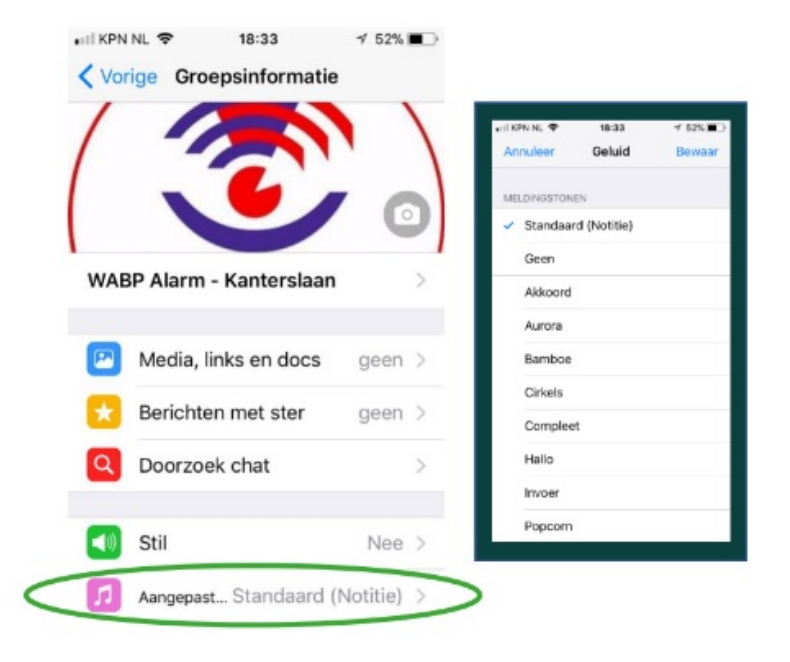

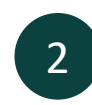

Selecteer hier 'Aangepast...' en kies dan een meldingstoon naar keuze.

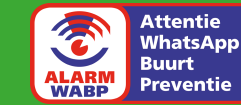

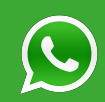

### Chat-instellingen: mute

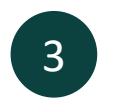

Open de CHAT-groep en ga in de groepsinformatie naar 'Stil'.

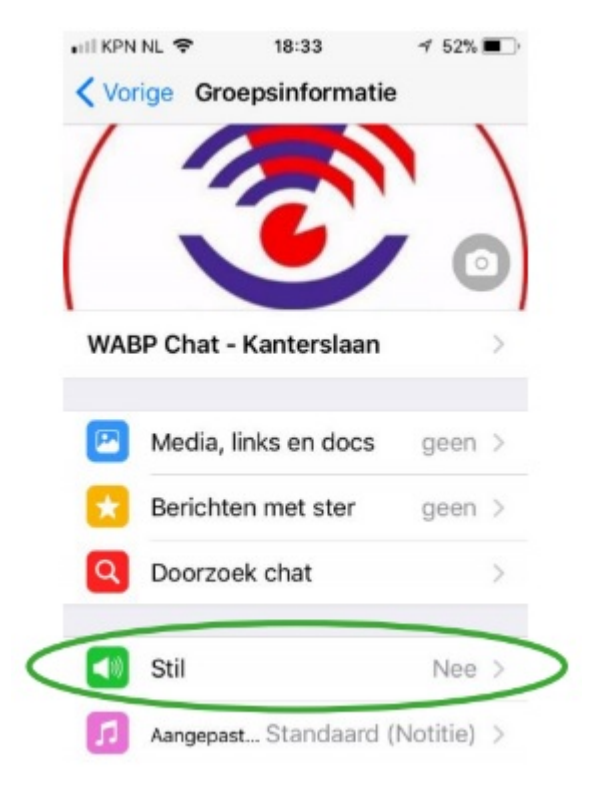

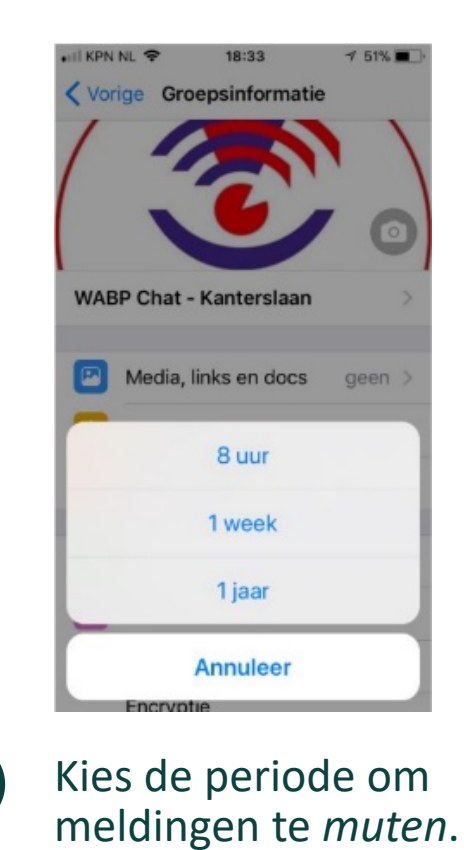

4

Attentie WhatsApp Buurt Preventie

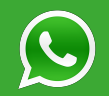